## Содержание

| 2 Managing the list of devices |  |
|--------------------------------|--|
|--------------------------------|--|

## 2 Managing the list of devices

To switch to the section "Managing the list of devices" open the "Device\_name" menu and click "Managing the list of devices".

| 2   | VAS Experts                                    | DPI : Test sta        | nd .34 - 🛩           | Equipment menu          |
|-----|------------------------------------------------|-----------------------|----------------------|-------------------------|
|     | DPI CONTROL +                                  | C SE 13 RESTART       | FASTOPI              |                         |
| =   | DPI CONTROL / PERFOR                           | MANCI O DEVICEII      | NFORMATION           |                         |
|     | Online                                         | Q SELECT F            | Q. SELECT FROM LIST  |                         |
| 11  | Processors and memory                          |                       | 1                    |                         |
| 12  | 🚯 CPU usage (%)                                | lick to go to the "Ma | nage equipment list* | section<br>PU usage (%) |
| al. | User's System<br>processes (us) processes (sy) |                       | Process<br>fastdpi   | 100 %                   |
|     | 3.6 100                                        | 0.8 100               | 13.0 100             | 80 %                    |

The section looks like the figure below.

| 4 | WAS Experts DPI - Test stand .34 -                                                                                                    |              |                    | ■ by = -10 <sup>®</sup> # |
|---|----------------------------------------------------------------------------------------------------|--------------|--------------------|---------------------------|
| ÷ | national(nevad(n) if (()))<br>the sales                                                                                                    |              |                    |                           |
|   | -                                                                                                    |              | <br>Logic          |                           |
|   | 2 taraata                                                                                                    | 100.02110.00 | <br>and the second |                           |
|   | 17 mon stant on                                                                                                    | 00-4018100   | dans.              |                           |
|   | Conserved and Conserved and Co |              |                    | -                         |

This section implements the following features:

- View a list of devices along with filtering feature
- Add new device
- Edit parameters of existing device
- Delete device

Edit form looks like the figure below.

| VAS Experts DPI : Test stand .34 ~ |                    |                 |                                                                                                    |  |  |  |
|------------------------------------|--------------------|-----------------|----------------------------------------------------------------------------------------------------|--|--|--|
| HARDWARE MANAGEMENT / EQUIPMENT    |                    |                 |                                                                                                    |  |  |  |
| +                                  |                    |                 |                                                                                                    |  |  |  |
| <b>B</b> 6                         | quipment           |                 |                                                                                                    |  |  |  |
| Name                               |                    |                 | lp                                                                                                    |  |  |  |
|                                    |                    |                 |                                                                                                    |  |  |  |
| ø                                  | Z Name *           |                 |                                                                                                    |  |  |  |
| Ø                                  | Test stand .34     | Test stand .34  |                                                                                                    |  |  |  |
|                                    | ip •               | Port *<br>22    |                                                                                                    |  |  |  |
|                                    | Login *<br>arusnak | Password *      |                                                                                                    |  |  |  |
| Sudo user                          |                    |                 |                                                                                                    |  |  |  |
| Save                               |                    |                 |                                                                                                    |  |  |  |
|                                    | HARD               | VAS Experts DPI | VAS Experts DPI : Test stand .34 ~  VAS Experts DPI : Test stand .34 ~  HARDWARE MANAGEMENT / EQUIPMENT   HARDWARE MANAGEMENT / EQUIPMENT    HARDWARE MANAGEMENT / EQUIPMENT    Name  Name Name |  |  |  |

The edit form allows to specify following parameters:

- Device name
- Device IP address used to establish ssh connection
- Port number used to establish ssh connection
- User name
- Password
- Flag, specifying whether the user added to the /etc/sudoers file (allowed to run programs as super user do) or not

Note: For a proper work use a user with sudo rights (defined in the /etc/sudoers file ). See section Equipment connection -> Sudo user